Ingrese a sii.cl e ir a "Servicios Online" a la opción "Factura electrónica", en "Sistema de facturación gratuito del SII"; menú de "Historial de DTE y respuesta a documentos recibidos".

PASO

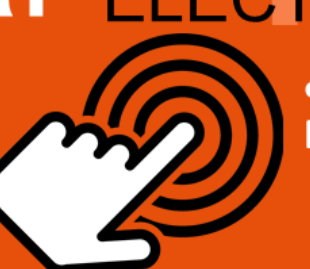

¿Como reenviar Documentos Electrónicos?

### Ingrese a "Ver documentos emitidos"

Documentos Tributarios electrónicos Podrá revisar los Documentos Tributarios Electrónicos que ha enviado a otros contribuyentes.

Aparecen en orden cronológico: RUT Emisor, razón social, Documento, folio, fecha de emisión, monto total y situación.

Descargar y Guardar

Podrá descargar y guardar el documento electrónico en formato XML, seleccionando el botón "OBTENER ENVÍO".

Validar y Visualizar

Guarde el documento en un sitio seguro de su computador. Este se guarda en formato XML.

Envío Archivo Electrónico  Envíe el archivo electrónico (XML) a
 través del correo electrónico al receptor del documento.

Puede utilizar otro medio de entrega como por ejemplo un pendrive.

SIC

Para ver más detalles en cada paso, revisar las páginas a continuación.

### ¿CÓMO REENVIAR DOCUMENTOS ELECTRÓNICOS?

En el caso que su cliente o receptor de un documento tributario electrónico no haya recepcionado el archivo XML, podrá respaldar un archivo electrónico desde el Sistema de Facturación Gratuito para entregarlo a su cliente por el medio que hayan acordado.

### Paso 1.

Ingrese a "Historial de DTE y respuesta a documentos recibidos", opción "Ver documentos emitidos".

| Ingresar a Mi Sii                                               | Contacto <del>-</del>                                                                                                  |              |
|-----------------------------------------------------------------|----------------------------------------------------------------------------------------------------|--------------|
| Servicio de<br>Impuestos<br>Internos                            | Mi Sii Servicios online 🔻                                                                                              | Ayuda        |
| Home / Servicios online / Factura electrónica                   | / Sistema de facturación gratuito del SII                                                                              |              |
| Servicios online                                                | Sistema de facturación gratuito del SII                                                                                | Compartir    |
| Clave secreta y Representantes                                  | Para acceder a las opciones identificadas con (*), debe contar con certificado digital y tener configurado su computad | lor.         |
| RUT e Inicio de actividades V                                   | Inscríbase aquí                                                                                                    |              |
| Solicitudes y Actualización de                                  | Emisión de documentos tributarios electrónicos (DTE) (*)                                                               | ۲            |
| Factura electrónica ^                                           | Historial de DTE y respuesta a documentos recibidos (*)                                                                | $\odot$      |
| Conozca sobre Factura Electrónica                               | S Ver documentos emitidos                                                                                              |              |
| <ul> <li>Sistema de facturación gratuito<br/>del SII</li> </ul> | Ver documentos recibidos - Generar respuesta al emisor                                                                 |              |
| Sistema de facturación de mercado                               | Administración de libros de compras y ventas (*)                                                                       | 0            |
| Revisar validez y contenido                                     | Administración de libros de compras y ventas ( )                                                                       |              |
| Consulta de contribuyentes                                      | Seleccione la empresa con la que desea operar (*)                                                                      |              |
| Boletas de honorarios electrónicas 🗸                            | Consultas de recención de DTE y libros en el SII                                                                       | Ø            |
| Libros contables electrónicos V                                 |                                                                                                    |              |
| Impuestos mensuales V                                           | Actualización y mantención de datos de la empresa (*)                                                                  | $\odot$      |
| Declaración de renta                                            | Cesión de factura electrónica                                                                                          | $\odot$      |
| Infracciones y Condonaciones                                    |                                                                                                    |              |
| Término de giro 🗸 🗸                                             | Respaido de DTE y/o IECV                                                                                               | $\heartsuit$ |
| Situación tributaria 🗸 🗸                                        | Sistema de tributación simplificada                                                                                    | $\odot$      |
| Herencias 🗸                                                     |                                                                                                    |              |
| Avalúos y Contribuciones de bienes V<br>raíces                  | Sistema de contabilidad completa                                                                                       |              |
| Tasación fiscal de vehículos                                    | Ayudas                                                                                                    |              |

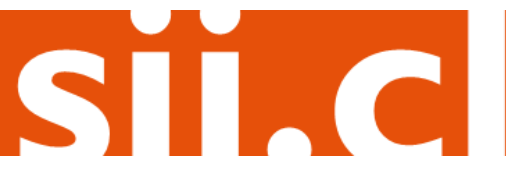

#### Paso 2.

Podrá revisar los Documentos Tributarios Electrónicos que ha enviado a otros contribuyentes.

Dichos documentos aparecen listados en orden cronológico, en forma de resumen, con los siguientes datos: RUT Emisor, Razón Social, Documento, Folio, Fecha de emisión, Monto Total, y Situación del documento; puede ordenar este listado de documentos haciendo clic sobre cada uno de los encabezados de las columnas.

En la parte inferior del listado, se indica la página actual y el número total de páginas de Documentos Electrónicos Emitidos (cada página le mostrará ordenadamente diez documentos).

| Servicio de<br>Impuestos<br>Internos                                       | Rut: <b>x.xxx.xxx-x</b> ⊢ Ultima visita                                                                                                    | 10/11/2016, a las 10:30:22 horas      | Identificar Nuevo Ce<br>Contribuyente Se       | errar 🛗 😮 📠 芝 🔎                                             |  |  |  |  |
|----------------------------------------------------------------------------|----------------------------------------------------------------------------------------------------|---------------------------------------|------------------------------------------------|-------------------------------------------------------------|--|--|--|--|
| Mi SII         Registro de<br>Contribuyentes         Im                    | puestos Factura Boleta de<br>ensuales Electrónica Honorarios                                                                                                    | Renta Declaraciones Bie<br>Juradas Ra | nes Situación Tasació<br>íces Tributaria Vehíc | on de Libros Infracciones y<br>ulos Contables Condonaciones |  |  |  |  |
| Usted está en: >                                                           |                                                                                                    |                                       |                                                | Empresa xx.xxx.xxx-x                                        |  |  |  |  |
| ADMINISTRACIÓN DE<br>En esta página un usuario autorizado<br>seleccionado. | ADMINISTRACIÓN DE DOCUMENTOS EMITIDOS<br>en esta página un usuario autorizado puede revisar, ordenar, buscar, listar, obtener copias y administrar los Documentos Tributarios Electrónicos emitidos por el contribuyente<br>eleccionado. |                                       |                                                |                                                             |  |  |  |  |
| Detalle Receptor 🦱 💎 🛛 Razón Soc                                           | cial 🔺 🔻                                                                                                    | Documento 📥 💎                         | Folio 📥 🔻 Fecha 📥 🔻 M                          | Aonto ∧ ⊽ Estado ∧ ⊽                                        |  |  |  |  |
| 1 9 EDUARDO (                                                              | BONZALEZ MENDEZ                                                                                                    | Guia de Despacho Electronica          | 104 2016-05-30                                 | 2975 Documento Emitido                                      |  |  |  |  |
| Documento                                                                  | NZALEZ MENDEZ                                                                                                    | Guia de Despacho Electronica          | 103 2016-05-30                                 | 24395 Documento Emitido                                     |  |  |  |  |
| 🛃 Haga click aqui, para ver el                                             | BA 23 CONTABILIDAD COMPLETA M                                                                                                    | IPYME Guia de Despacho Electronica    | 102 2016-04-29                                 | 1291088 Documento Emitido                                   |  |  |  |  |
| Documento.                                                                 | TA                                                                                                    | Guia de Despacho Electronica          | 100 2016-03-17                                 | 20088 DTE NO Recibido por Receptor                          |  |  |  |  |
| 1 9 EDUARDO (                                                              | SONZALEZ MENDEZ                                                                                                    | Guia de Despacho Electronica          | 98 2015-09-24                                  | 59500 Documento Emitido                                     |  |  |  |  |
| Página 1 de 1                                                              |                                                                                                    |                                       |                                                |                                                             |  |  |  |  |
|                                                                            | Filtro Contenido Grilla<br>Informe Archivo Respaldo Archivo Texto Archivo Excel                                                                                                    |                                       |                                                |                                                             |  |  |  |  |
| SELECCIÓN DE DO                                                            | CUMENTOS                                                                                                    |                                       |                                                |                                                             |  |  |  |  |
| RUT RECEPTOR                                                               |                                                                                                    | FOLIO                                 | DOCUMENTO                                      |                                                             |  |  |  |  |
| RAZÓN SOCIAL                                                               |                                                                                                    |                                       |                                                |                                                             |  |  |  |  |
| FECHA DESDE (AAAA-                                                         | MM-DD)                                                                                                    | FECHA                                 | HASTA (AAAA-MM-DD)                             |                                                             |  |  |  |  |
| TIPO DOCUMENTO                                                             | Todos los Documen                                                                                                    | tos 🔻                                 |                                                |                                                             |  |  |  |  |
| SITUACION DOCUMEN                                                          | TO Todos los Estados                                                                                                    | ¥                                     |                                                | Buscar Documentos                                           |  |  |  |  |
|                                                                            |                                                                                                    |                                       |                                                |                                                             |  |  |  |  |
|                                                                            | Volver Menú                                                                                                    |                                       |                                                |                                                             |  |  |  |  |

SILC

### Paso 3.

Una vez desplegado el documento seleccione el botón "Obtener Envío", en el podrá descargar y guardar en su computador el documento electrónico en formato XML.

| 5                                      | Se<br>Int | rvicio de<br>apuestos<br>ternos | cio de Rut: xx.xxx.xxx-x Ultima visita 10/11/2016, a las 10:30:22 horas Identificar Nuevo Cerrar<br>lestos<br>nos |                        |                         |       |                          | 11 ?             | 🔁 🔊 🔎                   |                          |                     |                                 |
|----------------------------------------|-----------|---------------------------------|----------------------------------------------------------------------------------------------------|------------------------|-------------------------|-------|--------------------------|------------------|-------------------------|--------------------------|---------------------|---------------------------------|
| <b>f</b>                               | Mi SII    | Registro de<br>Contribuyentes   | Impuestos<br>Mensuales                                                                                            | Factura<br>Electrónica | Boleta de<br>Honorarios | Renta | Declaraciones<br>Juradas | Bienes<br>Raíces | Situación<br>Tributaria | Tasación de<br>Vehículos | Libros<br>Contables | Infracciones y<br>Condonaciones |
| Usted está en: > Empresa: xx.xxx.xxx-x |           |                                 |                                                                                                    |                        |                         |       |                          |                  |                         |                          |                     |                                 |

#### **DOCUMENTO EMITIDO**

En esta página se muestra el documento seleccionado y las opciones que el usuario tiene disponibles para trabajar con él.

|                                | RUT DE PRUEBA PORTAL<br>MIPYME 03                                                      |          | R.U      |                         | xx-x       |
|--------------------------------|----------------------------------------------------------------------------------------|----------|----------|-------------------------|------------|
|                                | Giro: VENTA DE CAMARAS RETROELE<br>AMANDA LABARCA 124 P10 - SANTAG                     | CTRICAS  | l        | ELECTRONI               | CA         |
|                                | eMail : MAPEREZ@SII.CL Telefono : 2 4                                                  | 1/55462  |          | Nº 104                  |            |
| SEÑOR(ES):                     | EDUARDO GONZALEZ MENDEZ                                                                |          | S.I.I S  | ANTIAGO CEN             | TRO        |
| GIRO:<br>DIRECCION:<br>COMUNA  | VENTAS AL POR MENOR DE OTROS PRODUCTO<br>RIQUELME 9213 F 12<br>IQUIQUE CIUDAD: IQUIQUE | SE       | Fecha Er | nision: 30 de May       | o del 2016 |
| CONTACTO:<br>Tipo<br>Traslado: | Operacion Constituye Venta                                                             |          |          |                         |            |
| Codigo                         | Descripcion                                                                            | Cantidad | Precio   | %Impto<br>Adic * %Desc. | Valo       |
| 555.go                         | nodido do muestro 2                                                                    | 10       | 250      | Adic.*                  | 2.6        |

#### Seguimiento

En esta opción podrá revisar los eventos y anotaciones del documento y agregar nuevas anotaciones.

 <u>Copiar Documento</u> En esta opción podrá generar un nuevo documento basandose en la información de este.

Facturar Guía

- En esta opción podrá generar una Factura Electrónica basandose en la información de esta Guía.
- <u>Reparos</u> En esta opción podrá revisar, si los hubiera, los reparos y observaciones que el SII le hizo al documento.

Servicio de Impuestos Internos

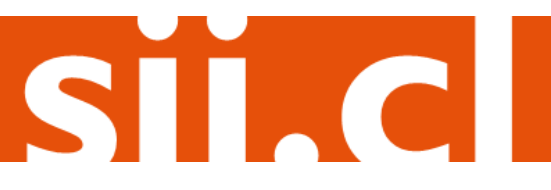

## Guías de Ayuda **Reenviar** DOCUMENTOS ELECTRÓNICOS

#### Paso 4.

Dependiendo del Navegador que utilice guarde el documento en un sitio seguro de su computador, este documento se guardará en el formato XML estándar del SII, por lo cual no podrá visualizar el documento como un PDF si es que lo desea abrir.

En algunos navegadores se guarda el archivo automáticamente en la carpeta descargas.

| Facturaci                                 | ón Electrónica                                                  |  |  |  |  |  |  |  |  |  |
|-------------------------------------------|-----------------------------------------------------------------|--|--|--|--|--|--|--|--|--|
|                                           | Usuario: X.XXX.XXX-X Contribuyente: XX.XXX.XXX-X                |  |  |  |  |  |  |  |  |  |
| FIRMA DE DOCUMENTO TRIBUTARIO ELECTRÓNICO |                                                                 |  |  |  |  |  |  |  |  |  |
| Ha realizado la firma                     | del documento, por favor, reintente o vuelva al menú de origen. |  |  |  |  |  |  |  |  |  |
| Regenerar documento                       | Volver al opción anterior                                       |  |  |  |  |  |  |  |  |  |
|                                           | Mostrar todo X                                                  |  |  |  |  |  |  |  |  |  |
|                                           |                                                                 |  |  |  |  |  |  |  |  |  |
| Abrir                                     |                                                                 |  |  |  |  |  |  |  |  |  |
| Abrir siempre archivos de es              | te tipo                                                         |  |  |  |  |  |  |  |  |  |
| Mostrar en carpeta                        |                                                                 |  |  |  |  |  |  |  |  |  |
| Cancelar                                  |                                                                 |  |  |  |  |  |  |  |  |  |
|                                           |                                                                 |  |  |  |  |  |  |  |  |  |
|                                           |                                                                 |  |  |  |  |  |  |  |  |  |
| Equipo + Disco C (C:) + U                 | uarios > Descargas > Buscar Descargas >                         |  |  |  |  |  |  |  |  |  |
| Organizar                                 | 2015 ▼ Correo electronico Grabar Nueva carpeta B== ▼ @          |  |  |  |  |  |  |  |  |  |
| Favoritos                                 | DTE_DOWN69507000-4 (2).xml 14-11-2016 18:51 Documento XML 8 KB  |  |  |  |  |  |  |  |  |  |
| Escritorio                                |                                                                 |  |  |  |  |  |  |  |  |  |
| 🕽 Bibliotecas                             | • • • • • • • • • • • • • • • • • • •                           |  |  |  |  |  |  |  |  |  |

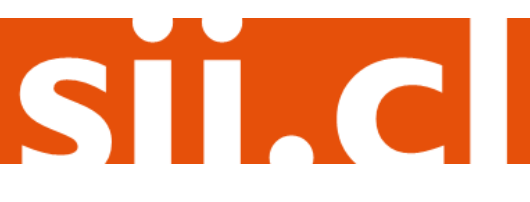

### Paso 5.

Luego envíe el archivo electrónico (XML) a través del correo electrónico al receptor del documento. Se recomienda reenviar a la casilla de intercambio del receptor.

También puede utilizar cualquier otro medio de entrega como por ejemplo a través de un pendrive.

| ARCHIVO                   | S (5 1<br>MENSAJE        | ↓ ∓ Reenvio XML del documento solicitado - Mensaje (HTML)<br>INSERTAR OPCIONES FORMATO DE TEXTO REVISAR | ? 🕅 | <br>× |
|---------------------------|--------------------------|----------------------------------------------------------------------------------------------------|-----|-------|
|                           | De 🕶                     | Respesta DTE                                                                                            |     |       |
| Enviar                    | Para                     | correointercambio@cliente.cl                                                                            |     |       |
|                           | CC                       | ejecutivo@diente.d                                                                                      |     |       |
|                           | ссо                      |                                                                                                    |     |       |
|                           | Asunto                   | Reenvio XML del documento solicitado                                                                    |     |       |
|                           | Adjunto                  | DTE DOWN69507000-4 (2).xml (8 KB)                                                                       |     |       |
| Correo<br>Atte.<br>Empres | de Ejemplo<br>a Proveedo | de reenvío de documento tributario electrónico.<br>ra                                                   |     |       |
| correointe                | rcambio@clier            | nte.cl No hay elementos                                                                                 | 0   | ^     |

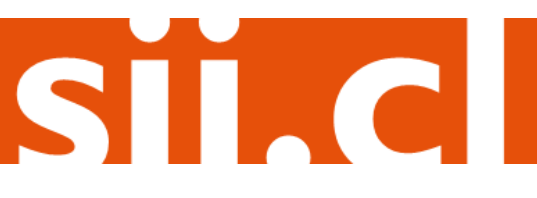